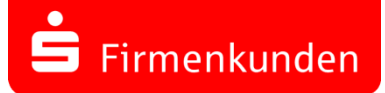

# SFirm 4.0

## Installationshilfe

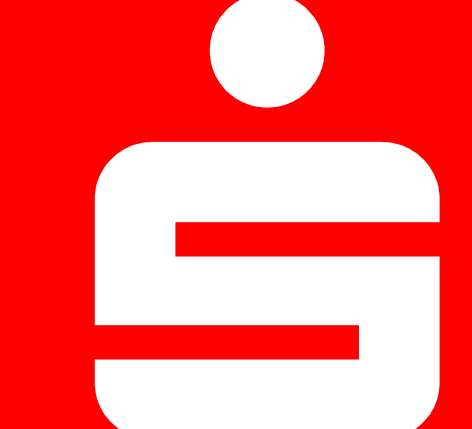

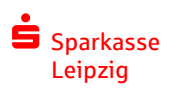

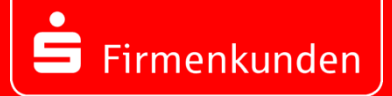

Dieser Leitfaden begleitet Sie Schritt für Schritt beim SFirm 4.0 Update einer **Einzelplatzinstallation**!

Sollte Ihr SFirm Programm oder Daten Teil einer Netzwerkinstallation sein, nutzen Sie bitte den ausführlicheren <u>Kundenleitfaden</u>.

SFirm 4.0 wird zunächst parallel zum bisherigen SFirm 3.x installiert und hat zunächst keinen Einfluss auf Ihre bestehende SFirm Installation.

Lassen Sie sich beim Update durch Ihren eigenen Systembetreuer unterstützen.

Weiterführende Informationen erhalten Sie unter <u>www.sparkasse-leipzig.de/sfirm</u> oder Ihrer Electronic Banking Hotline 0341 986 4774. Eine kostenpflichtige Vorort Unterstützung ist nur auf Anfrage eingeschränkt möglich.

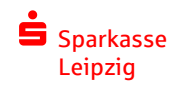

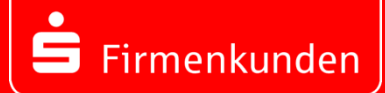

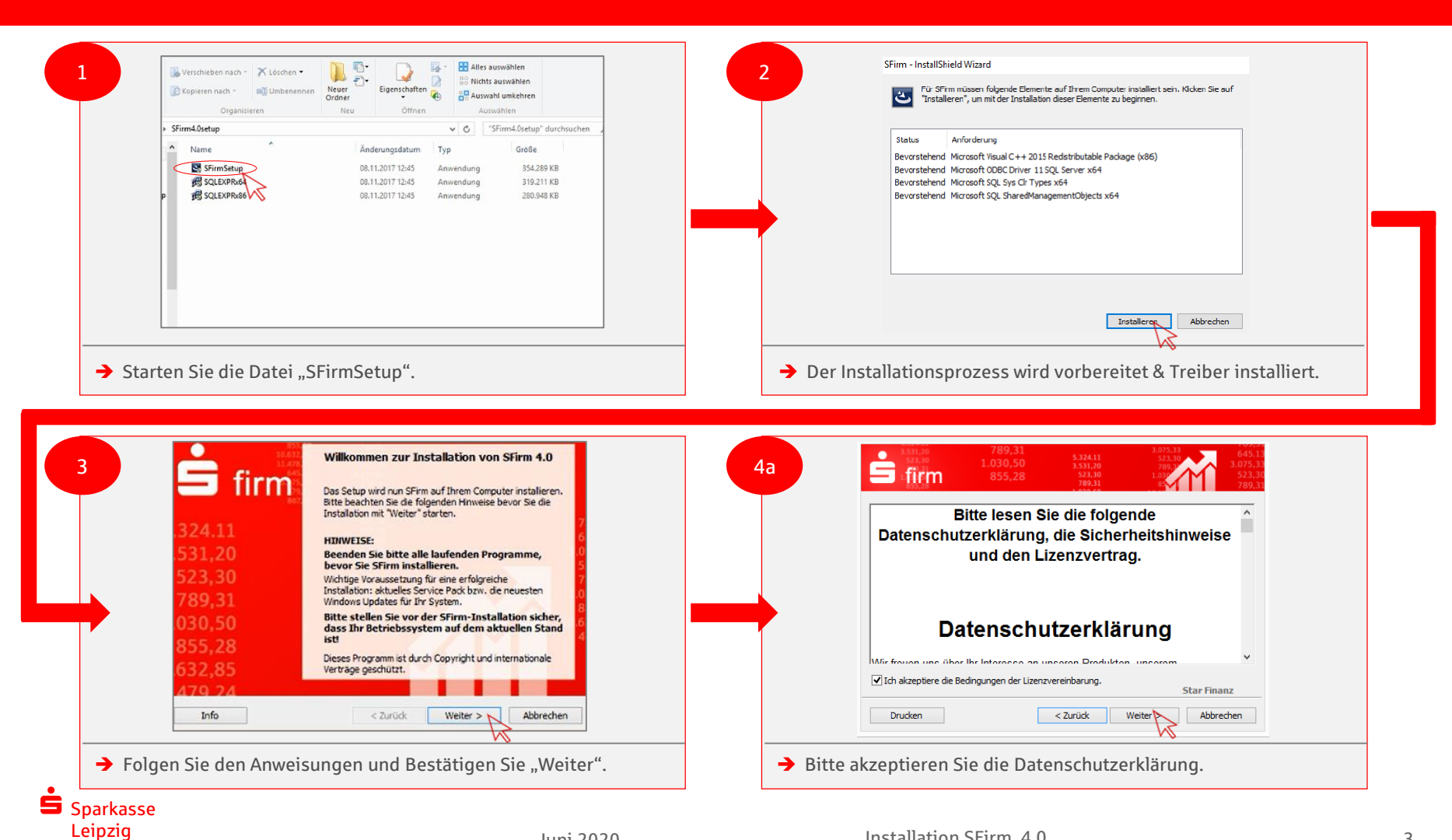

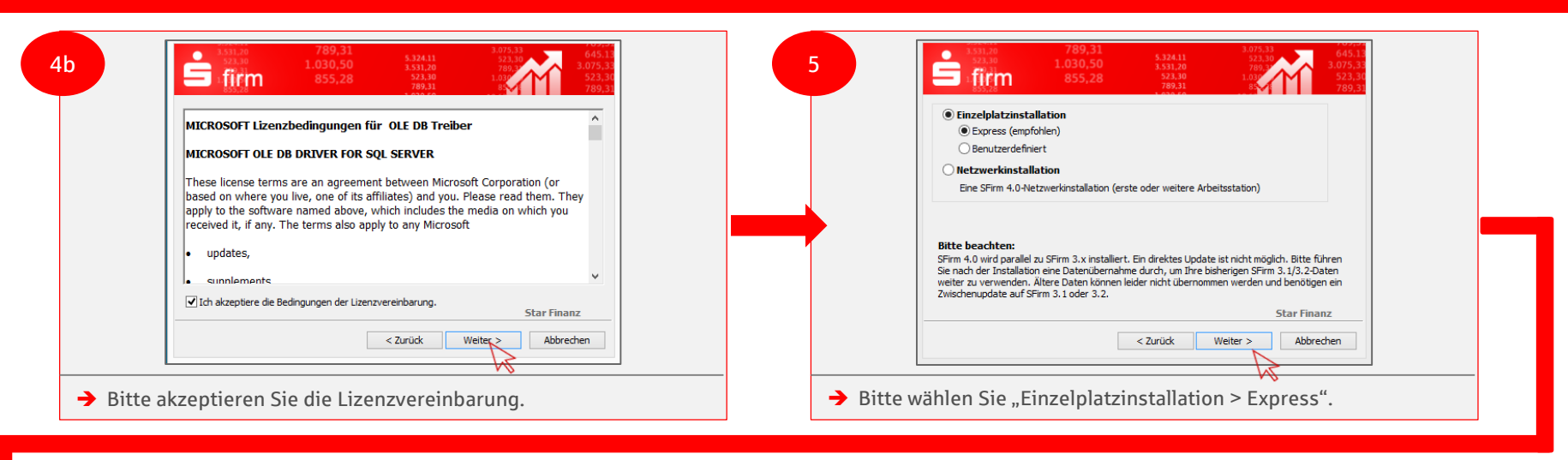

| 6<br>MICROSOL<br>Diese Lizer<br>Corporation<br>dem Ort, au<br>Bestimmun<br>und gegeb<br>Bestimmun<br>• Update<br>☑ Microsoft S | 1030,50       1030,50       1030,50       1030,50       1030,50       1030,50       1030,50       1030,50       1030,50       1030,50       1030,50       1030,50       1030,50       1030,50       1030,50       1030,50       1030,50       1030,50       1030,50       1030,50       1030,50       1030,50       1030,50       1030,50       1030,50       1030,50       1030,50       1030,50       1030,50       1030,50       1030,50       1030,50       1030,50       1030,50       1030,50       1030,50       1030,50       1030,50       1030,50       1030,50       1030,50       1030,50       1030,50       1040,50       1050,50       1000,50       1000,50       1000,50       1000,50       1000,50       1000,50       1000,50       1000,50       1000,50       1000,50       1000,50       1000,50       1000,50       1000,50       1000,50       1000,50       1000,50       1000,50       1000,50       1000,50       1000,50       1000,50       1000,50       1000,50       1000,50       1000,50       1000,50       1000,50       1000,50       1000,50       1000,50       1000,50       1000,50       1000,50       1000,50       1000,50       1000,50       1000,50       1000,50       1000,50       1000,50       1000,50       1000,50 | 7       Microsoft SQL Server 2014 Express LocaIDB         Installing SQL Server 2014 Express LocaIDB       Installing SQL Server 2014 Express LocaIDB         The program features you selected are being installed.       Image: Comparison of the program features installed.         Please wait while the Installation Wizard installs SQL Server 2014 Express LocaIDB . This may take several minutes.       Please wait while the Installation Wizard installs SQL Server 2014 Express LocaIDB . This may take several minutes.         Status:       Copying new files       Please wait while the Installation Wizard installs SQL Server 2014 Express LocaIDB . This may take several minutes.         Status:       Copying new files       Please wait while the Installation Wizard installs SQL Server 2014 Express LocaIDB . This may take several minutes.         Status:       Copying new files       Please wait while the Installation with the Installation withe Installation with the Inst |
|----------------------------------------------------------------------------------------------------|----------------------------------------------------------------------------------------------------|----------------------------------------------------------------------------------------------------|
| <ul> <li>Bitte akzeptier</li> <li>Server und ber</li> </ul>                                                                    | ren Sie die Lizenzbestimmungen für den SQL-<br>stätigen Sie anschließend "Installieren".                                                                                                    | Der Installationsvorgang für den SQL-Server wird gestartet sowie anschließend die Programminstallation.                                                                                                    |

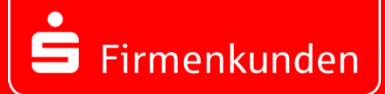

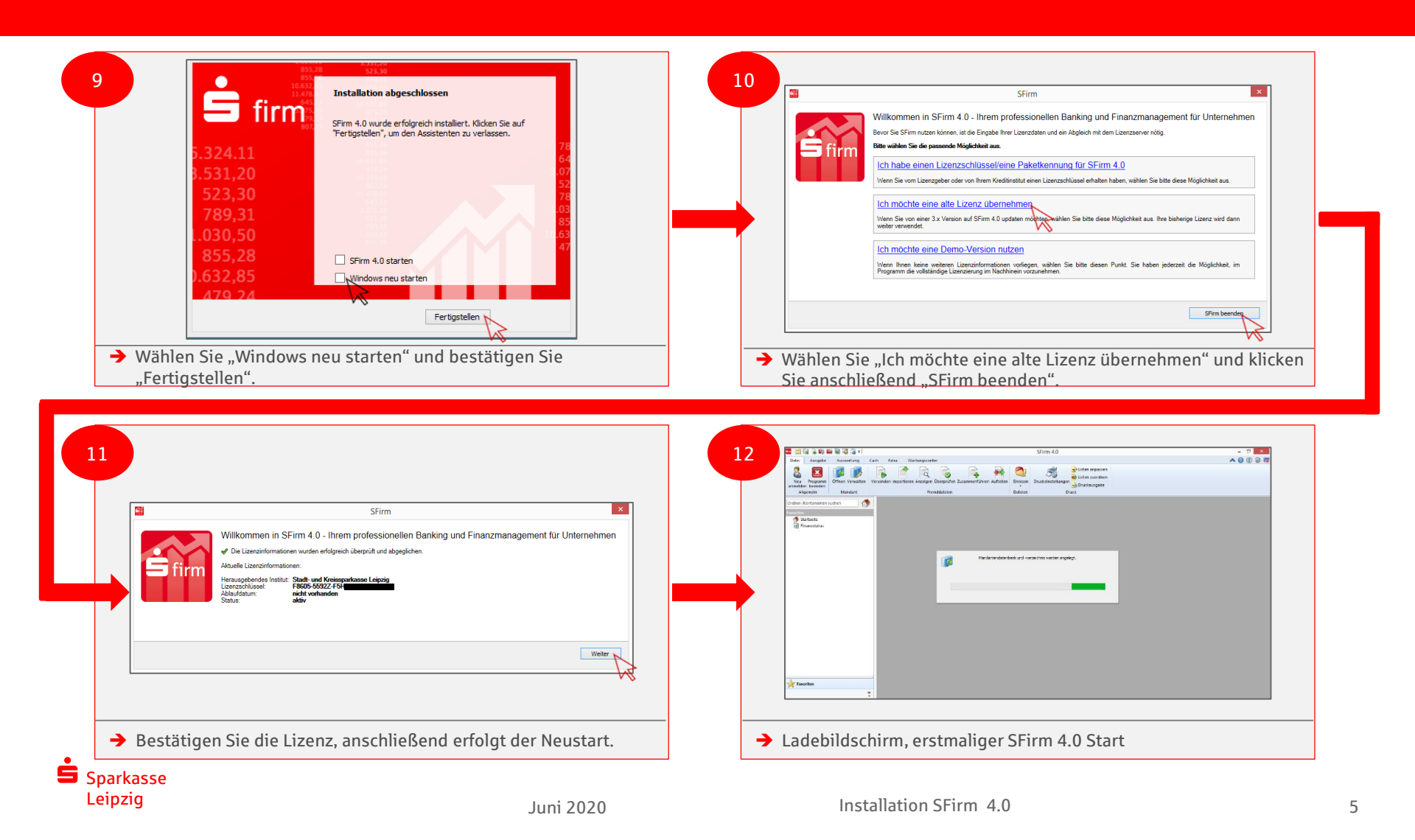

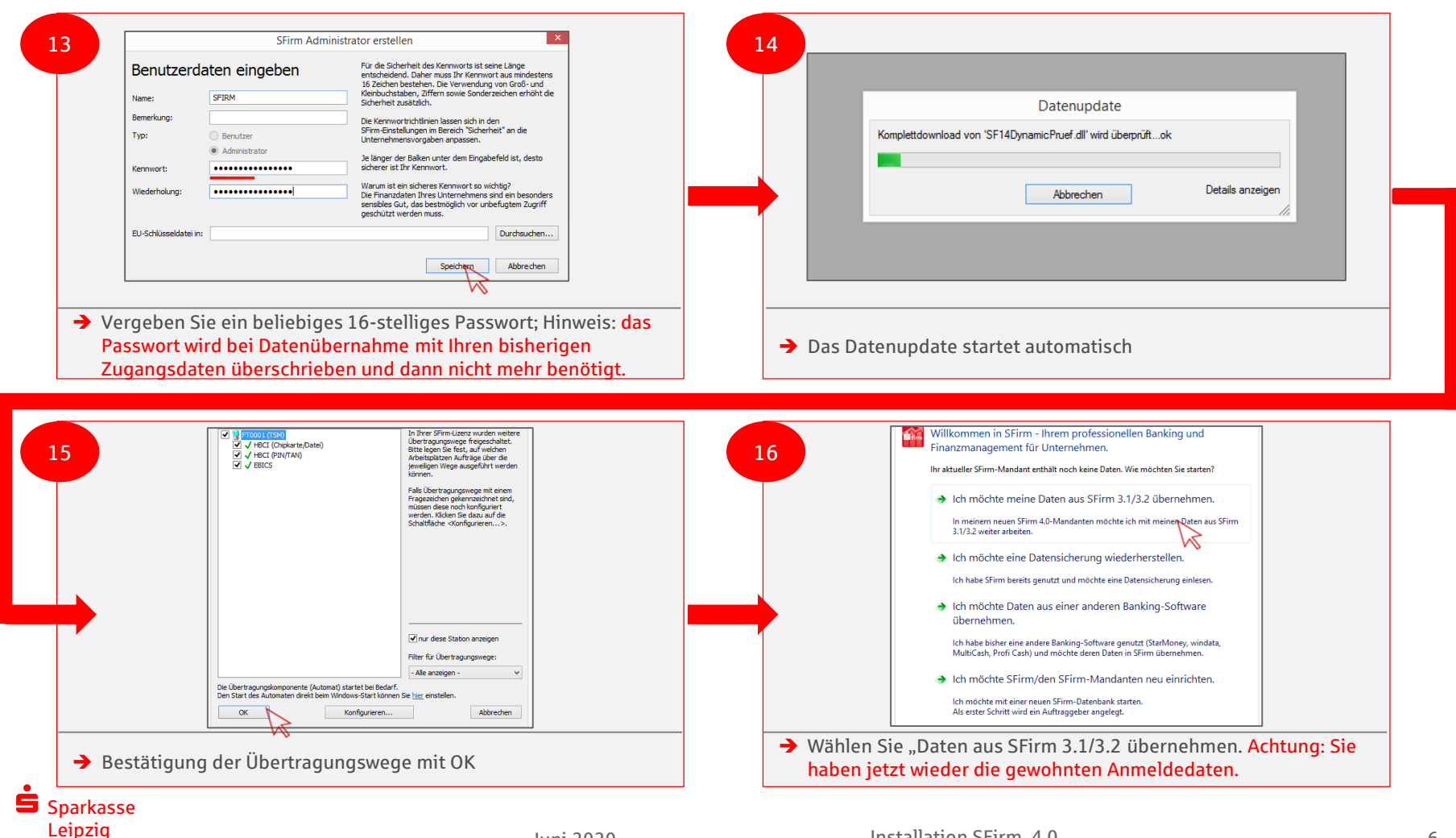

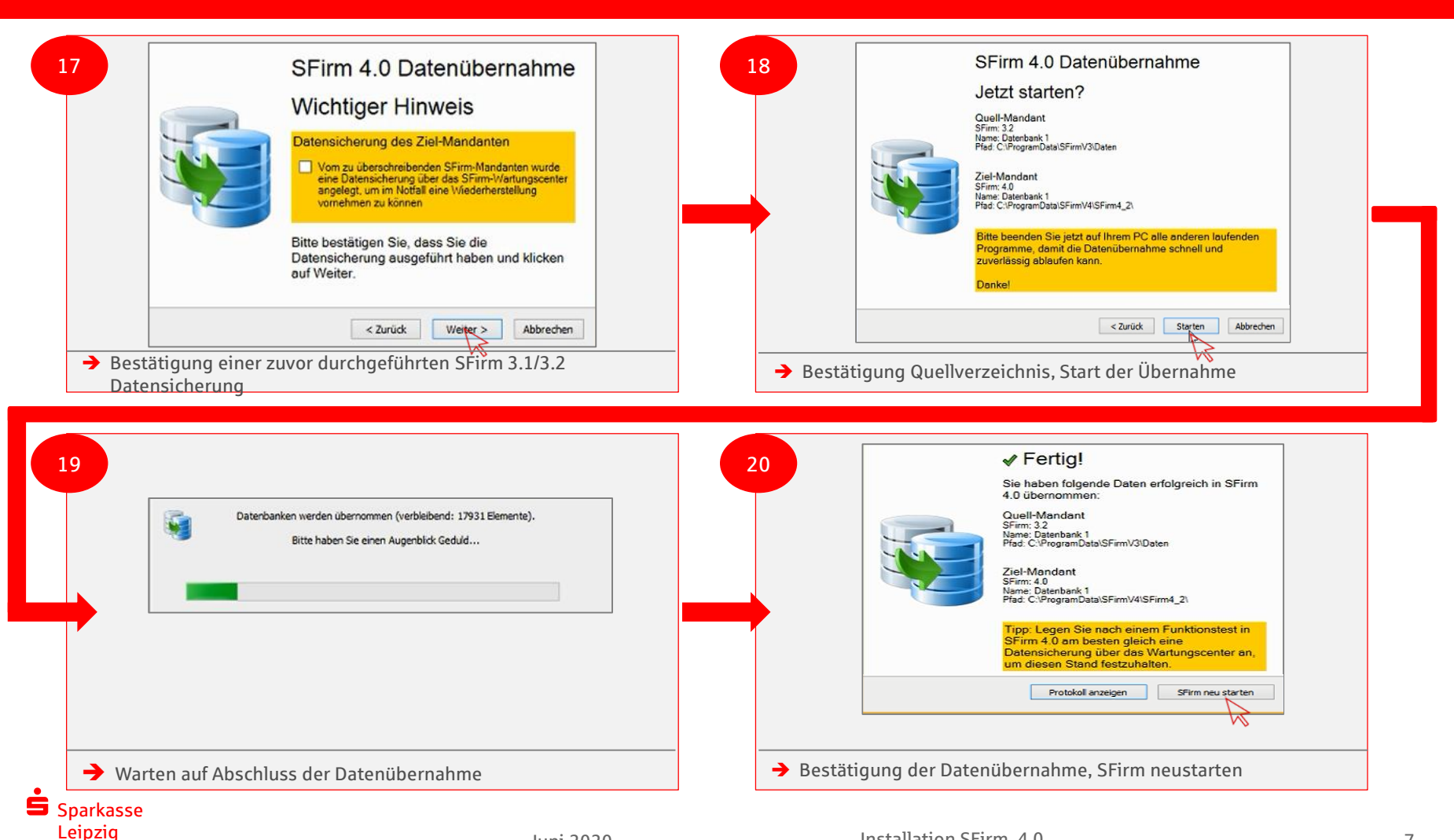

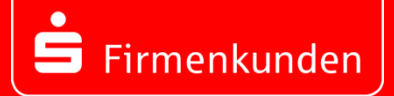

#### Herzlichen Glückwunsch

## SFirm wurde erfolgreich auf die Version 4.0 aktualisiert

#### Das Wichtigste auf einem Blick:

Internet: Hotline: www.sparkasse-leipzig.de/sfirm (0341) 986 4774

#### Setup:

SFirm:https://download.sfirm.de/SF40/1/86055592/SFirmSetup.exeSQL:https://downloads.starfinanz.de/downloads/SQL-Setup/SQLEXPRx64.exeLeitfaden:http://content.sfirm.de/endkunde/pdf/4.x/SFirm\_Kundenleitfaden\_Installation.pdfCheckliste:http://content.sfirm.de/endkunde/pdf/4.x/Checkliste\_Umstieg\_3.x-4.0.pdf

#### **Erste Schritte:**

Quick Tipps:

http://content.sfirm.de/endkunde/pdf/4.x/SFirm 4.0 Quicksteps Anwender 2020.pdf

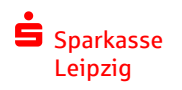